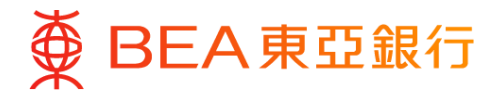

# 東亞銀行有限公司澳門分行

(「東亞銀行澳門分行」)

# 東亞澳門分行手機程式

### 電子網絡銀行 - 流動理財常見問題

#### 一般問題

問題1: 甚麼是東亞澳門分行手機程式?

透過東亞澳門分行手機程式,你可於彈指間享用多元化的銀行及投資理財服務。

問題2: 哪些 Apple及Android手機/裝置支援東亞澳門分行手機程式?

東亞澳門分行手機程式適用於以下流動裝置: - 內置 iOS 16.6或以上版本 - 內置 Android 9.0或以上作業系統

問題3: 使用東亞澳門分行手機程式是否安全?

是,東亞澳門分行手機程式安全可靠。

由於東亞澳門分行手機程式使用SSL技術,你可安全地透過手機程式進行交易。此外, 你的個人資料並不會下載/儲存於手機裝置內。

問題4: 使用東亞澳門分行手機程式會收取費用嗎?

使用東亞澳門分行手機程式費用全免。

然而,你的流動網絡供應商可能會向你收取流動數據服務收費,以讓你使用手機程式 所提供之服務。有關詳情,請向你的流動電話網絡供應商查詢。

問題5: 如我有任何關於使用東亞澳門分行手機程式之問題或查詢,可致電誰?

你可於辦公時間內致電客戶服務熱線:+853 8598 3688。

問題6: 在哪裡可取得有關東亞銀行澳門分行私隱及個人資料政策的資訊?

你可前往「重要資訊」閱讀我們的私隱政策聲明及個人資料收集(客戶)聲明。

#### 第1頁,共7頁

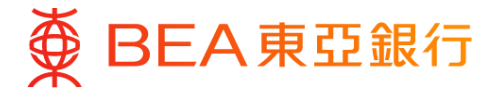

#### 流動理財

問題1: 流動理財是什麼?

流動理財是提供電子網絡銀行服務的一個電子渠道,你可透過東亞澳門分行手機程式 使用流動理財。

問題2: 東亞澳門分行手機程式之流動理財服務提供甚麼服務?

透過流動理財服務,你可使用以下服務:

- 查詢賬戶結餘
- 查詢過去30日內於任何渠道進行的交易詳情(最多30項近期交易記錄)
- 轉賬至東亞銀行澳門分行賬戶\*
- 賬單繳費\*
- 啟動海外自動櫃員機提款功能
- 查詢匯率
- 申領支票簿

\*請於使用轉賬至未預先登記賬戶及賬單繳費服務前,先透過「電子網絡銀行服務」 建立範本。

問題3: 使用流動理財服務會收取費用嗎?

使用流動理財服務費用全免。然而,你的流動網絡供應商可能會因你使用此服務而向你 收取流動數據服務收費,詳情請向你的流動網絡供應商查詢。

問題4: 在哪裡才可使用流動理財服務?我可否在澳門以外的地方使用此服務?

可以。如你的流動網絡供應商提供流動數據漫遊服務及海外SMS短訊服務,你可在覆蓋 範圍內的地方或國家使用此服務。然而,你的流動網絡供應商可能會向你收取額外 收費,詳情請向你的流動網絡供應商查詢。

問題5: 我怎樣調低流動理財服務的每日最高交易限額?

登入「電子網絡銀行服務」後,先選擇「轉賬」,然後選擇「交易限額」,便可調低你的 每日最高交易限額。

此限額之設定只適用於轉賬至第三者賬戶及賬單繳費,各交易類別的每日交易限額不可 超過「電子網絡銀行服務」訂定的最高每日交易限額。

#### 第2頁,共7頁

BEA東亞銀行

#### 服務設定

問題6: 我怎樣登記使用流動理財服務?

請按照以下步驟登記:

- 1. 登入「電子網絡銀行服務」,選擇「流動理財」內之「設定」。
- 2. 輸入你的流動電話號碼及流動網絡供應商。
- 3. 於流動設備項下選擇「智能手機/電子手賬」,然後建立流動密碼及驗證訊息。
- 你的流動電話號碼會收到以短訊方式發送的短訊交易密碼。輸入該短訊交易密碼 及回答保安問題後才可完成登記手續。
- 在收到東亞銀行發送的確認短訊後,你需透過你的流動裝置輸入流動密碼以確認 設定。
- 6. 於你的流動裝置內建立「電子網絡銀行服務」的登入書簽,以便日後使用。

完成以上步驟後,你便可立即按儲存在流動裝置內的書簽使用此服務。

問題7: 如我已更改流動電話號碼,我應該怎樣做?

請按照以下步驟更新你的流動電話號碼:

- 1. 登入「電子網絡銀行服務」,選擇「流動理財」,然後選擇「詳情」。
- 2. 按「終止」後按「確認」終止服務。
- 3. 使用你的新流動電話號碼建立你的流動密碼。
- 問題8: 我怎樣暫停/恢復流動理財服務?

請按照以下步驟暫停/恢復服務:

- 1. 登入「電子網絡銀行服務」,選擇「流動理財」,然後選擇「管理」。
- 2. 於管理列表按「暫停」或「恢復」,再按「確認」。
- 如你選擇恢復服務,你將會收到有關短訊,按短訊上的連結,並按指示確認 恢復服務。

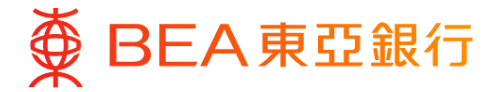

# <u>登入</u>

#### 問題9: 我怎樣登入流動理財服務?

請按照以下步驟登入服務:

- 1. 前往 App Store / Google Play 搜尋「東亞澳門分行」免費下載手機程式。
- 2. 於你的手機主頁螢幕按「東亞澳門分行」開啟手機程式。
- 3. 於主目錄按「流動理財」。
- 4. 於設定頁輸入你的流動電話號碼並按「儲存」。此步驟只需於首次登入時完成。
- 5. 於登入頁輸入你的流動密碼及短訊交易密碼並按「登入」。

成功登入後,屏幕上將會顯示主目錄。

問題10:我怎樣更改流動密碼?如我忘記流動密碼,我可以重設嗎?

請按照以下步驟更改或重設你的流動密碼:

- 1. 登入「電子網絡銀行服務」,選擇「流動理財」,然後選擇「管理」。
- 2. 於管理列表按「修改」,便可更改或重設流動密碼。
- 3. 輸入新流動理財密碼及確認新流動理財密碼。
- 4. 輸入電子網絡銀行密碼。
- 5. 輸入短訊交易密碼及回答保安問題。
- 6. 新流動理財密碼成功更改。

問題11:如我多次輸入錯誤的流動密碼,服務會否被終止?

如你連續5次輸入錯誤的流動密碼,流動理財服務將會暫停。請登入「電子網絡銀行 服務」恢復此服務。

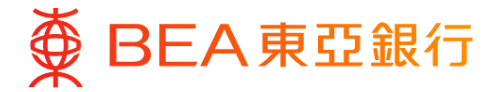

功能

問題12:我怎樣查詢結餘?

只要登入後於主目錄按「賬戶」,你便會看見已登記賬戶的貨幣、現有結餘及可用結餘。 問題13:我可查詢哪些賬戶的結餘?

你可透過流動理財服務查詢所有你已登記賬戶的結餘。

問題14:如我最近於「電子網絡銀行服務」的賬戶下登記了新的賬戶(例如儲蓄賬戶),我可否 即時於流動理財服務使用此賬戶?

你在「電子網絡銀行服務」賬戶下登記的所有賬戶均可使用。

問題15:我怎樣查詢交易狀況?

請按照以下步驟查詢交易狀況:

- 1. 登入後,於主目錄按「賬戶」。
- 2. 於賬戶結餘出現後,按所選擇的賬戶查詢。

你可在此閱覽過去30日內於任何渠道進行的交易詳情(最多30項近期交易記錄)。你亦可登入「電子網絡銀行服務」查詢過往12個月之交易記錄。

問題16:我怎樣為轉賬至未預先登記的賬戶建立範本?

請按照以下步驟為轉賬至未預先登記的賬戶建立範本:

- 你需要在「電子網絡銀行服務」設定範本。在登入「電子網絡銀行服務」後, 選擇「轉賬」,然後選擇「新增範本」。
- 按「預設東亞銀行-澳門分行內之轉賬」,輸入範本資料,核對範本資料後按 「儲存」。
- 3. 輸入你的短訊交易密碼後按「繼續」。
- 4. 核對範本資料後按「確定」。
- 問題17:我怎樣使用流動理財服務轉賬至東亞銀行澳門分行賬戶?

請按照以下步驟轉賬至東亞銀行澳門分行賬戶:

- 1. 登入後, 於主目錄按「轉賬」。
- 選擇範本或輸入交易資料包括提取賬戶、交易貨幣、交易金額及存入賬戶後按 「繼續」。
- 3. 核對交易資料後按「確認」。
- 如交易完成,你將會在流動裝置屏幕上見到「交易完成」、交易編號 「QMBXXXXX」及交易詳情。

交易完成後,便不能取消或修改。

#### 第5頁,共7頁

BEA東亞銀行

## <u>功能</u>

問題18:我怎樣建立賬單繳費範本?

請按照以下步驟建立賬單繳費範本:

- 你需要在「電子網絡銀行服務」設定範本。在登入「電子網絡銀行服務」,選擇 「賬單」內之「賬單繳費」,然後選擇「新增範本」。
- 2. 輸入範本資料,核對資料後按「儲存」。
- 3. 輸入你的短訊交易密碼後按「繼續」。
- 4. 核對範本資料後按「確定」。

問題19:我怎樣使用流動理財服務繳付賬單?

請按照以下步驟繳付賬單:

- 1. 登入後,於主目錄按「繳款」。
- 2. 選擇範本名稱並輸入交易金額。
- 3. 核對交易資料後按「確認」。
- 如交易完成,你將會在流動裝置屏幕上見到「交易完成」、交易編號 「QMBXXXXXX」及交易日期 / 時間。

交易完成後,便不能取消或修改。

問題20:我怎樣使用流動理財服務設定海外自動櫃員機提款功能?

請按照以下步驟設定海外自動櫃員機提款功能:

- 1. 登入後, 於主目錄按「卡類」然後按「海外自動櫃員機提款功能設定」。
- 2. 選擇須設定的櫃員機卡。
- 3. 輸入你的設定然後按「繼續」。
- 4. 核對你的設定後按「確認」。
- 5. 如交易完成,你將會在流動裝置屏幕上見到交易編號及交易日期/時間。

問題21:我可以在流動理財服務的「匯率查詢」內查閱甚麼資料?

你可以查閱以下的財經資訊:

- 外幣電匯兌換率
- 人民幣及港幣現鈔兌換率

問題22: 我怎樣透過流動理財服務申領支票簿?

請按照以下步驟申領支票簿:

- 1. 登入後,主目錄按「申領」,然後按「支票簿」。
- 2. 按「請選擇賬戶」選擇往來賬戶,然後選擇領取方式及按「繼續」。
- 3. 核對你的交易指示後按「確認」。
- 如交易完成,你將會在流動裝置屏幕上見到「交易成功」、交易編號 「QMBXXXXXX」、支票簿領取方式及交易日期 / 時間。

第6頁,共7頁

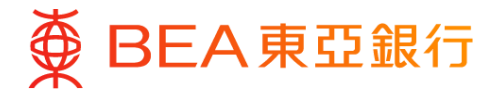

# 功能

問題23:「財政局退稅金或其他給付金登記」有何用處?

你可透過此渠道登記你的東亞銀行澳門分行賬戶,以便日後經銀行轉賬收取財政局的 退稅金或其他給付金。

問題24:「財政局退稅金或其他給付金登記」的費用及手續如何?

登記費用全免,你只需於網上填寫及遞交申請便可。所有經網上提交的申請將於每週的 星期一轉送至財政局跟進及確認登記。(如該日為假期,將延至下一個工作日處理)。

問題25:「財政局退稅金或其他給付金登記」是否適用於所有賬戶?

用作登記的賬戶必須為澳門幣的個人賬戶,而賬戶持有人需為年滿18歲或以上。聯名 賬戶並不適用作登記。

問題26:當我於網上完成「財政局退稅金或其他給付金登記」手續後,是否會有通知?

在完成網上登記後,網頁會即時出現「登記指示已完成」的確認畫面。本行將不會以 短訊(SMS)或電子郵件方式再次通知。

問題27:如我在登入流動理財服務後不輸入任何指令,服務會否自動登出?

如你於5分鐘內沒有輸入任何指令,系統會自動登出有關服務。